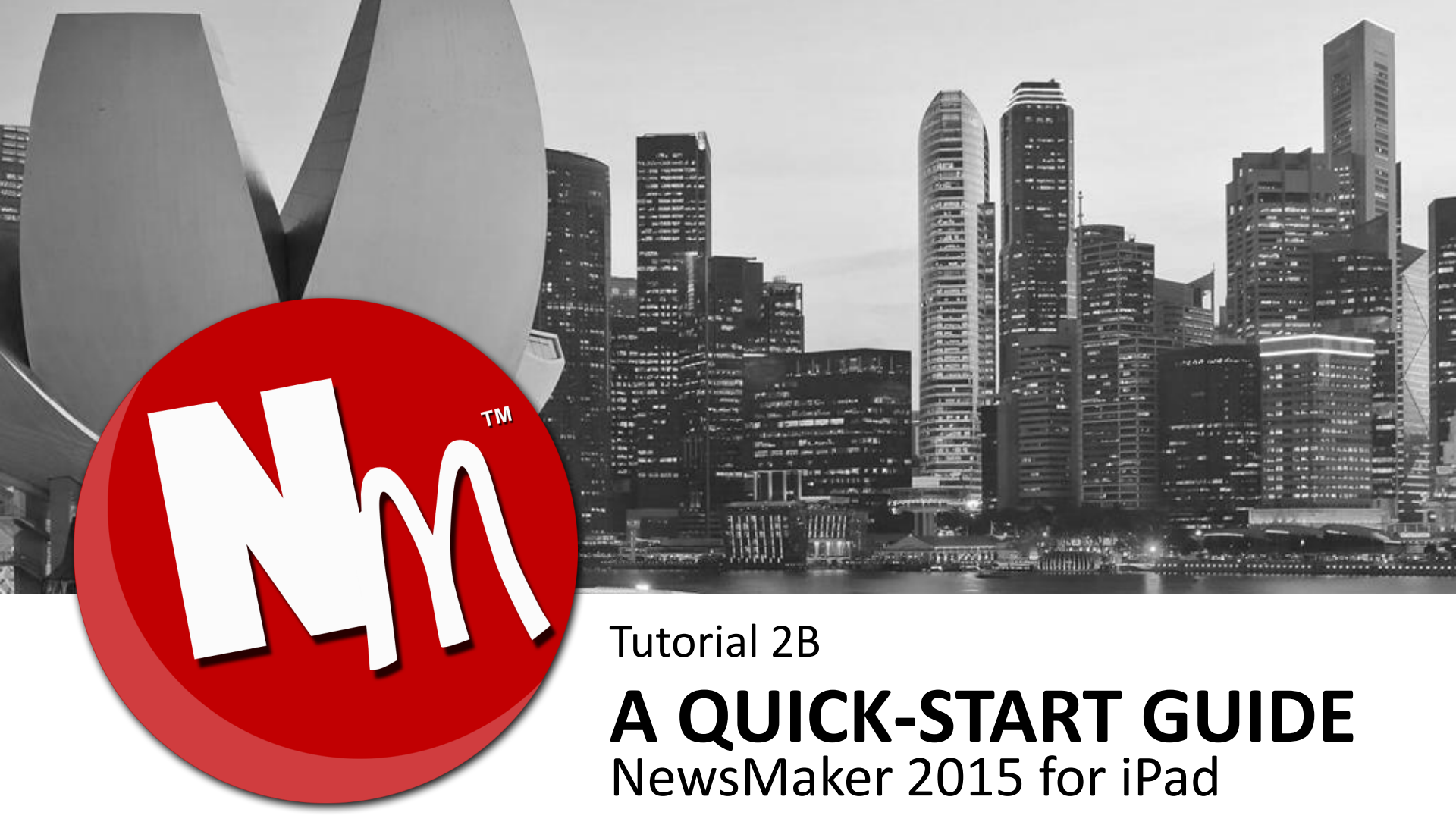

© 2015. Teevers Pte Ltd. All Rights Reserved.

## **BEFORE YOU START...**

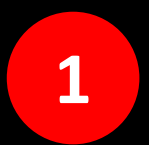

Make sure NewsMaker is installed.

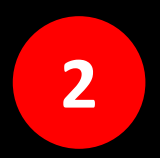

This Quick-Start Guide will not be able to cover every function in the software, but it will provide you with enough basics to explore the other functions yourself.

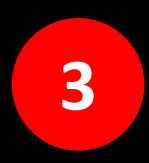

For technical assistance, please send us an email via www.NewsMaker.TV.

## WHAT YOU WILL BE DOING

To produce a weather report video of Barcelona.

## **LET'S BEGIN**

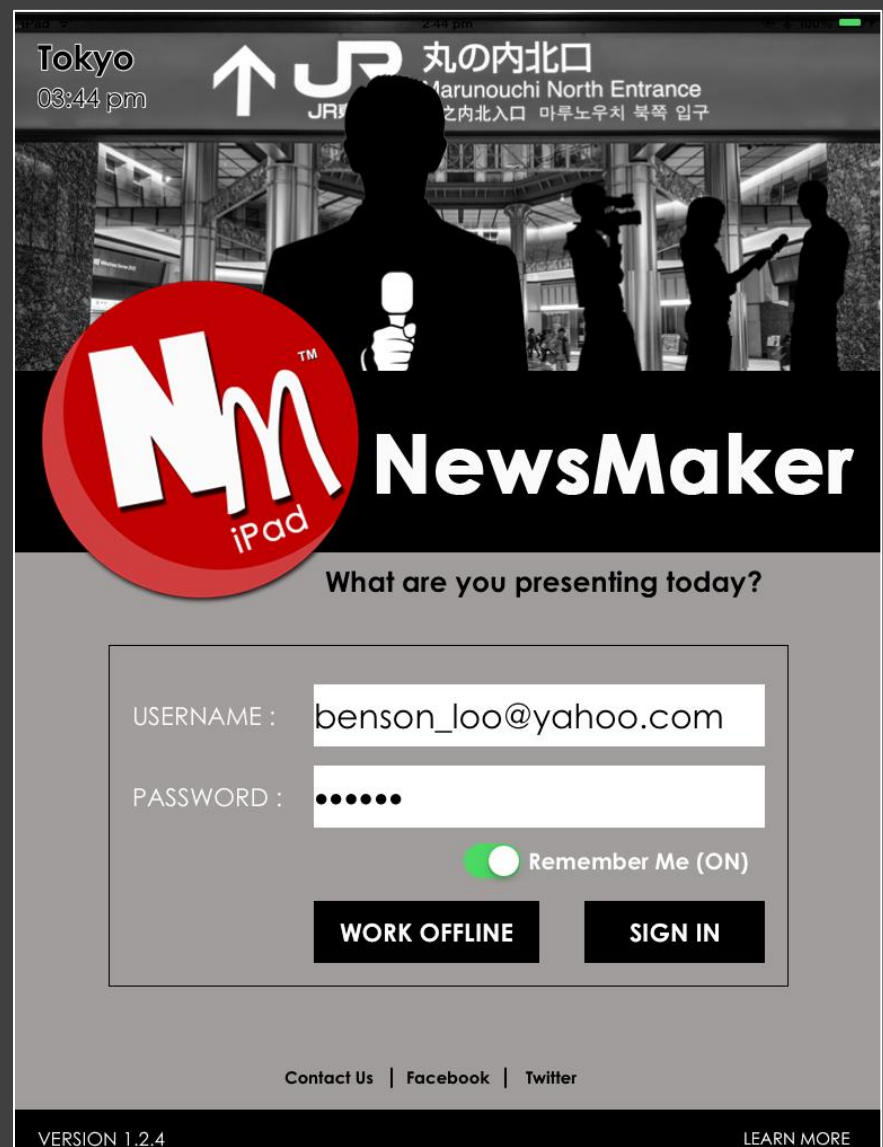

Launch NewsMaker.

Go to www.NewsMaker.TV to register for an account.

Sign in with your username and password.

#### **CREATE A PROJECT**

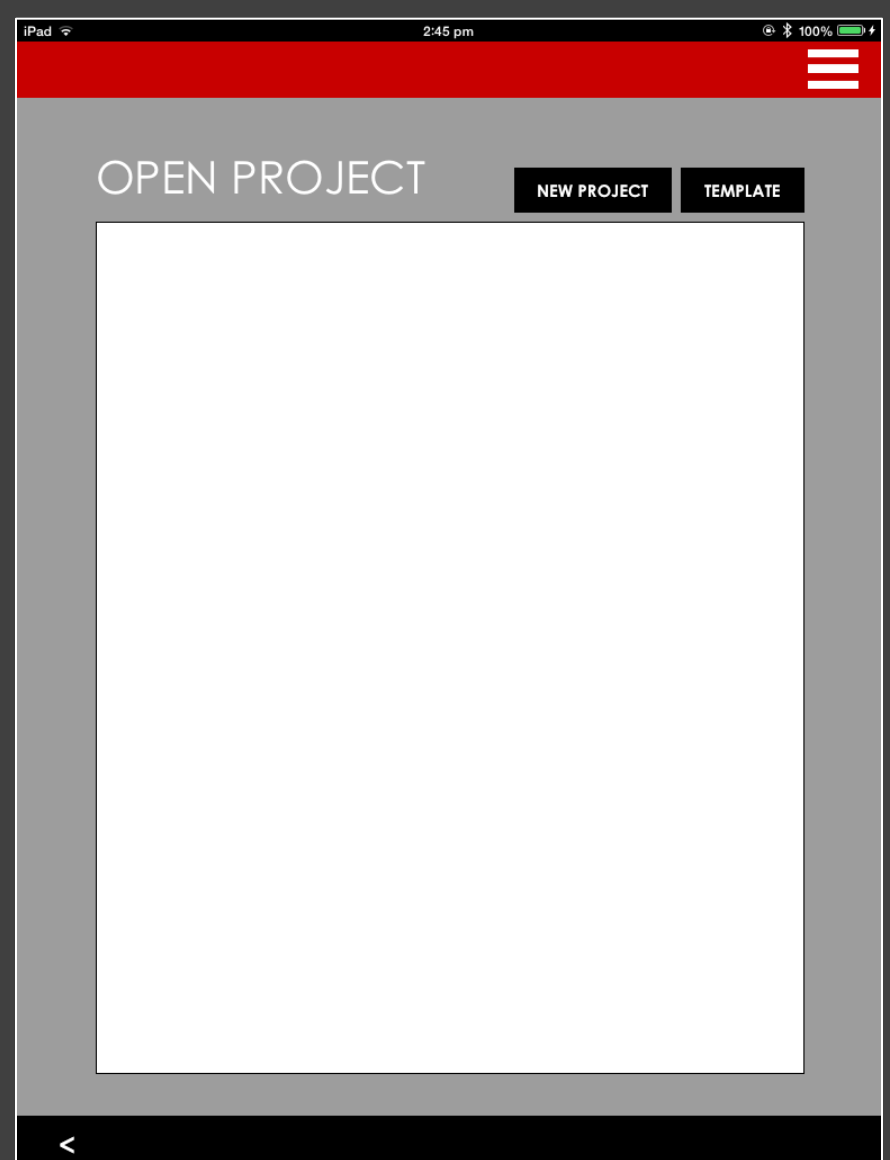

Tap on **NEW PROJECT** button.

#### **CREATE A PROJECT**

🖷 💲 100% 💷 🗲 iPad ᅙ NEW PROJECT PROJECT NAME: weather news PROJECT INFO: To produce a one-minute weather report of Barcelona.

Specify "Weather News" as the Project Name.

Type in the description of this project.

Tap on **CREATE** button.

CREATE

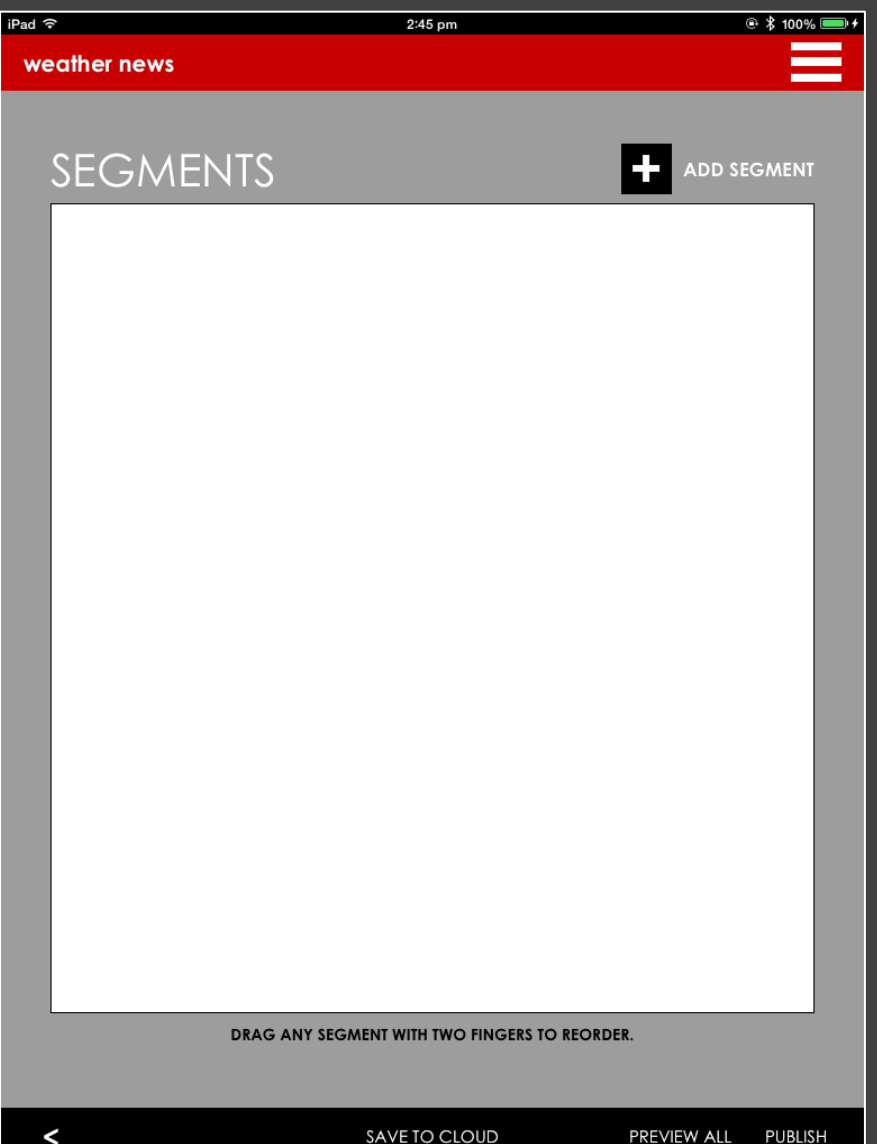

Tap on **ADD SEGMENT** button.

| Pad 🗟        | 2:46 pm         | @ 🖇 100% 💷 |
|--------------|-----------------|------------|
| weather news |                 |            |
| NEW S        | EGMENT          |            |
|              | [               |            |
| SEGMENT N    | IAME: countdown |            |
| SEGMENT T    | YPE:            |            |
| ASSIGN TO    | Benson Loo      |            |
| NOTE:        |                 |            |
|              |                 |            |
|              |                 |            |
|              |                 | ок         |
|              |                 | _          |
|              |                 |            |
|              |                 |            |
|              |                 |            |
|              |                 |            |
|              |                 |            |

Specify "countdown" as the SEGMENT NAME.

Select TRAILER as the SEGMENT TYPE.

Select yourself under ASSIGN TO and tap on **OK** button.

### **SEGMENT 1 – TRAILER**

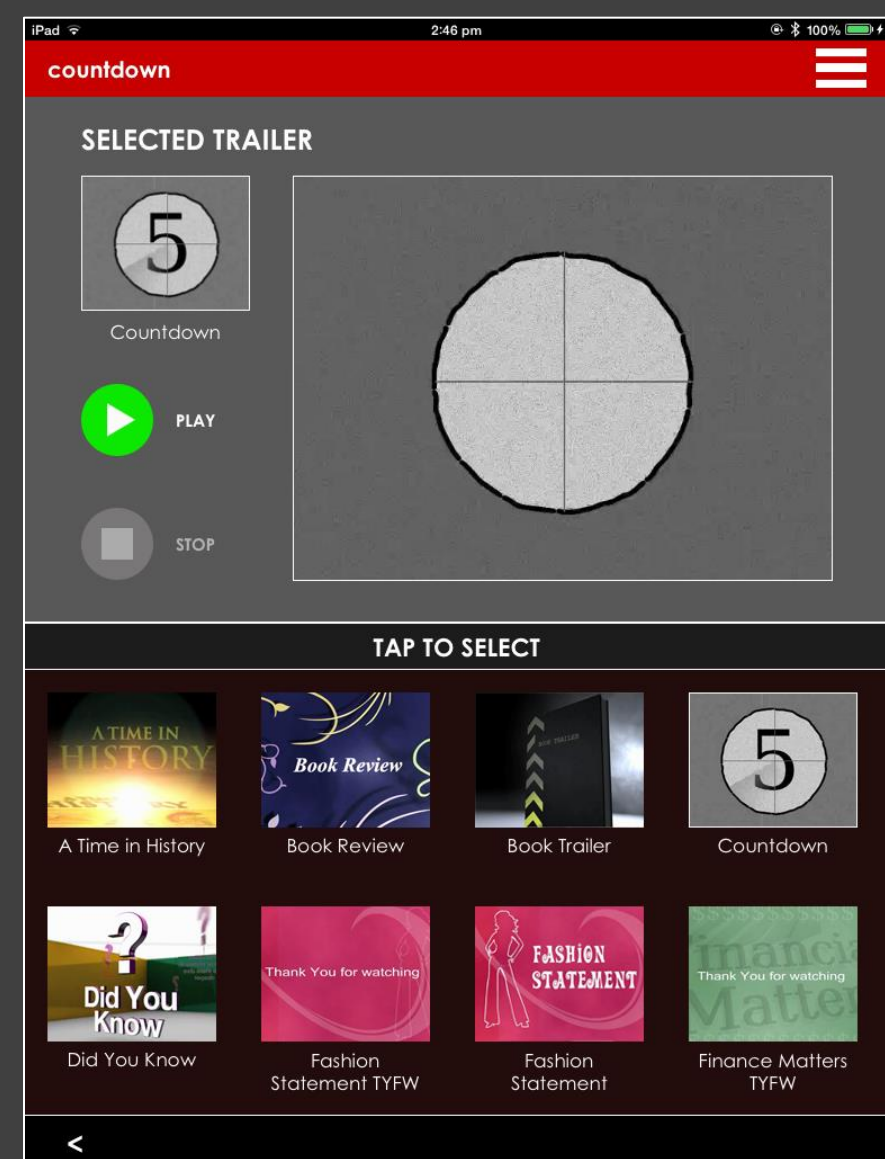

Select the "Countdown" trailer.

## Tap on < button (bottom left-hand) to go back to SEGMENT LIST.

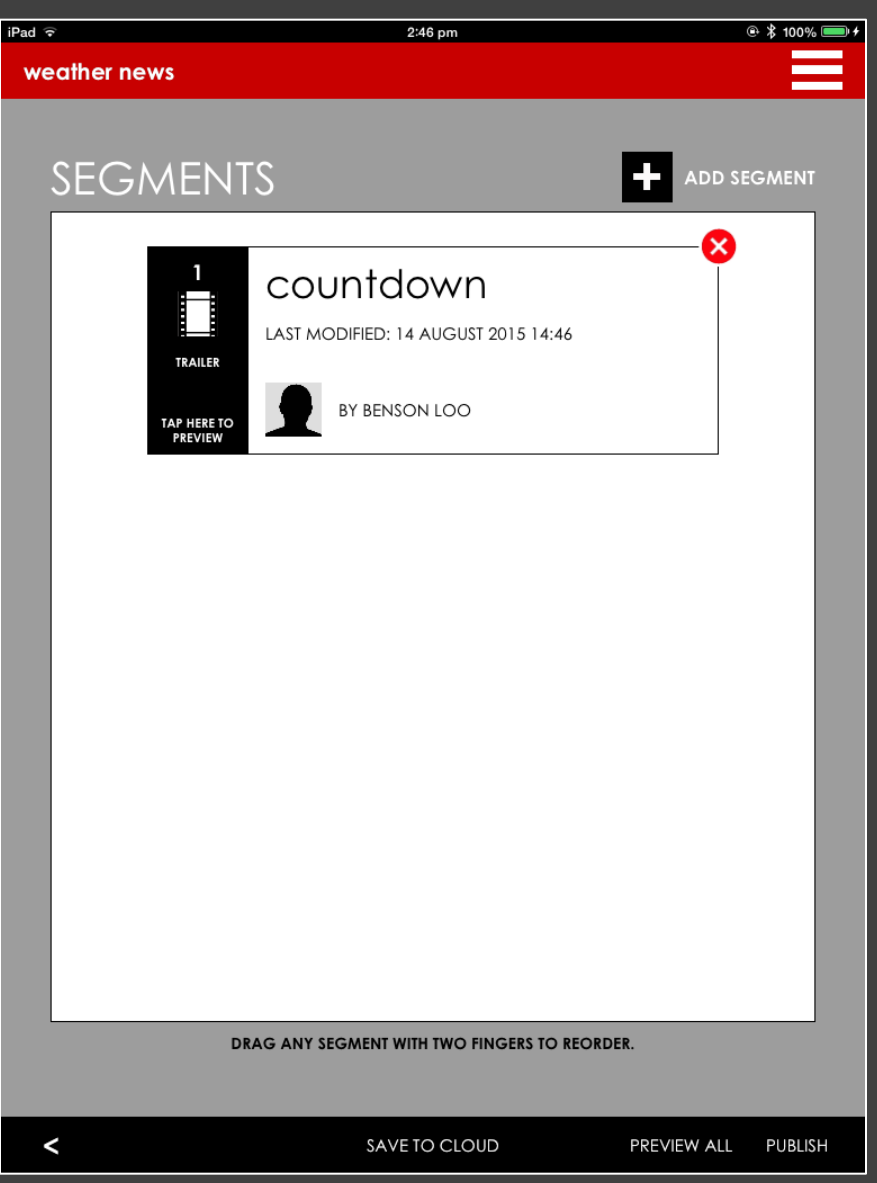

Tap on **ADD SEGMENT** button.

| Pad ᅙ |               | 2:46 pm      | @ \$ 100% 📟 ਾ |
|-------|---------------|--------------|---------------|
| wec   | ather news    |              |               |
|       |               |              |               |
| N     |               |              |               |
|       |               |              |               |
|       |               |              |               |
|       | SEGMENT NAME: | introduction |               |
|       | SEGMENT TYPE: |              |               |
|       |               |              |               |
|       | ASSIGN TO:    | Benson Loo   |               |
|       | NOTE:         |              |               |
|       |               |              |               |
|       |               |              |               |
|       |               |              |               |
|       |               |              |               |
|       |               |              | ок            |
|       |               |              |               |
|       |               |              |               |
|       |               |              |               |
|       |               |              |               |
|       |               |              |               |
|       |               |              |               |
|       |               |              |               |
|       |               |              |               |

Specify "introduction" as the SEGMENT NAME.

Select WEBCAM RECORDING as the SEGMENT TYPE.

Select yourself under ASSIGN TO and tap on **OK** button.

### **SEGMENT 2 – WEBCAM RECORDING**

introduction Hello, I am Benson I oo. This is your weather news. FONT SIZE SCROLLING RECORD PLAY DESIGN <

Type your text on the teleprompter (as shown).

Tap on the **RECORD** button to start recording.

Click on the STOP button to end the recording.

(Recording automatically stops if the text scrolls out of the teleprompter.)

Click on the **PLAYBACK** button to review the recording.

Re-record if necessary. You may adjust the the scrolling speed of the teleprompter.

Tap on the **DESIGN** button.

### **SEGMENT 2 – WEBCAM RECORDING**

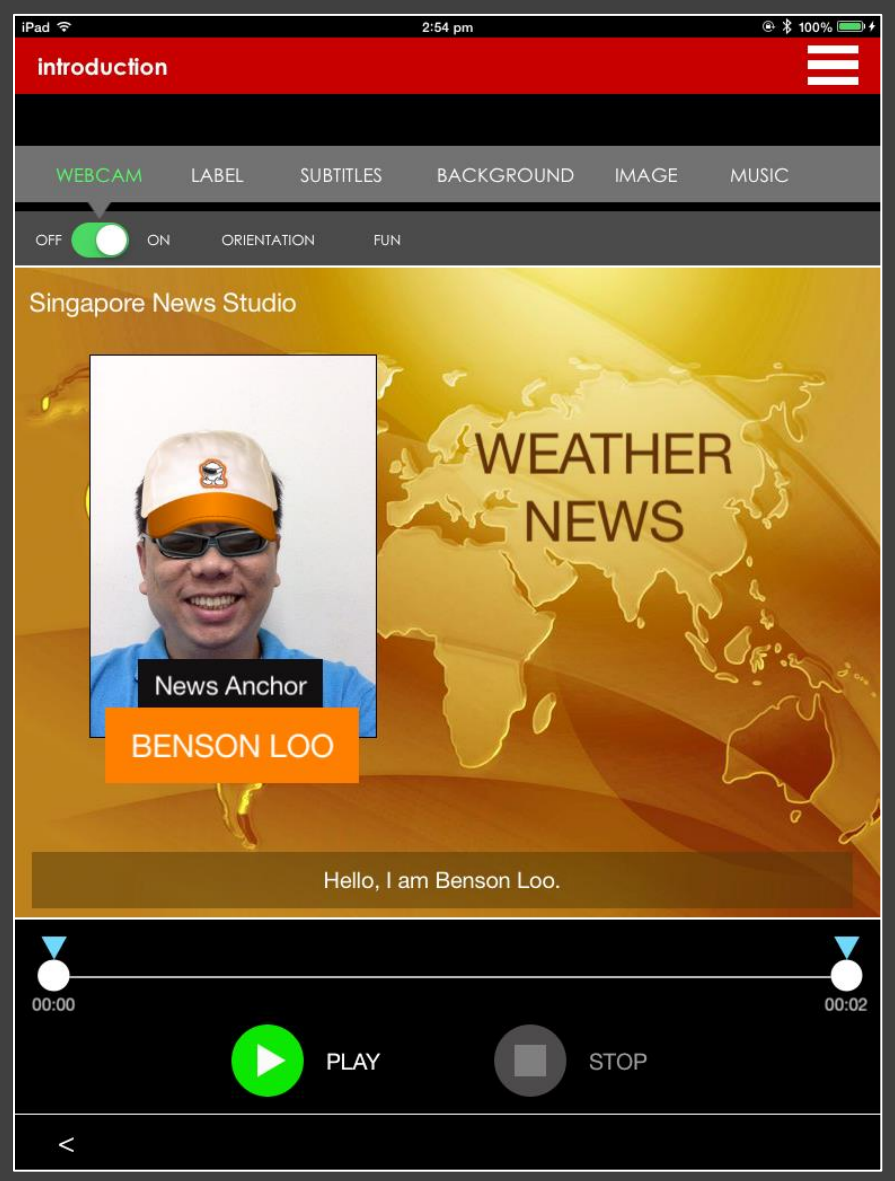

Select WEBCAM on the panel, then select FUN, and add in the virtual facial effects (as shown). Explore.

Resize and reposition the webcam window (as shown) by pinching.

Choose a background, put in the labels and turn on the subtitles (as shown).

**PLAYBACK** to review the recording again and if all is fine, use the < button to go back to the SEGMENT List.

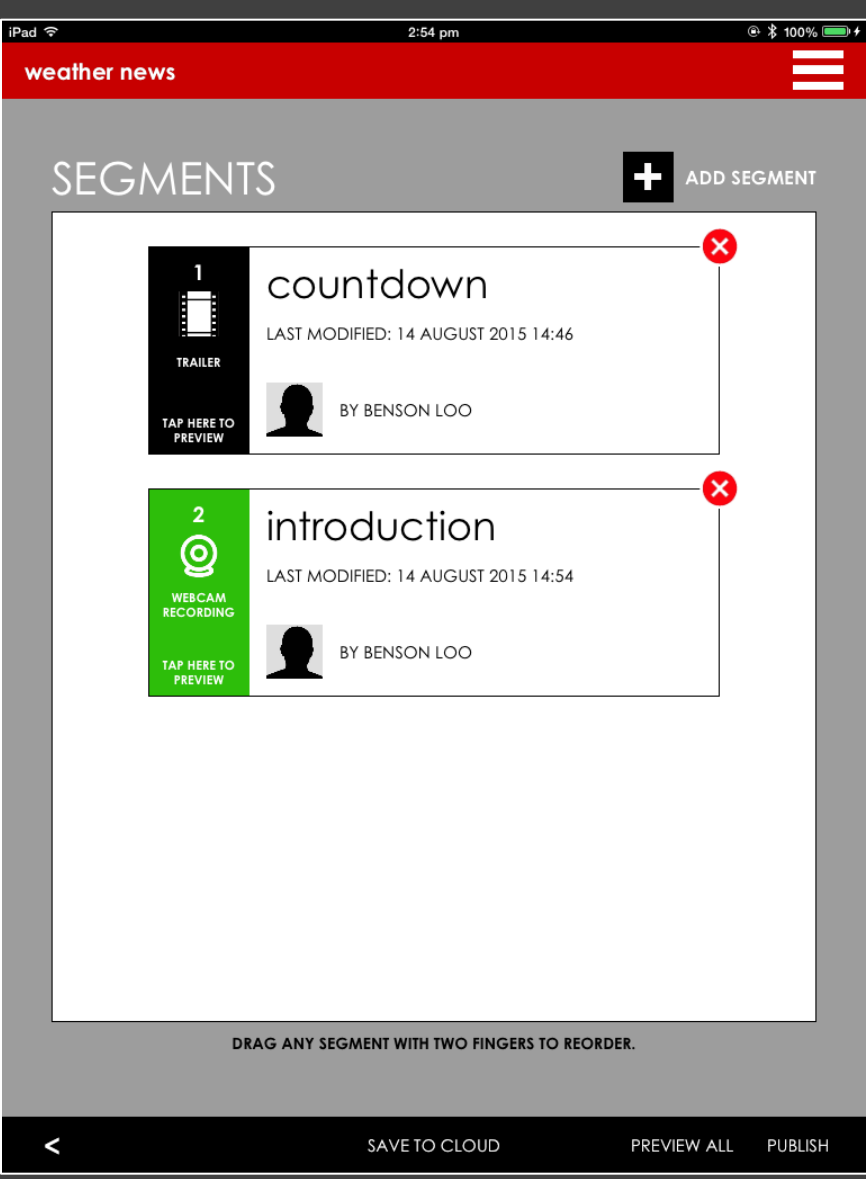

Tap on **ADD SEGMENT** button.

| Pad ᅙ | ÷             | 2:54 pm    | @ 🕇 100% 📟 · |
|-------|---------------|------------|--------------|
| we    | ather news    |            |              |
|       |               |            |              |
|       | NEW SEGI      | MENT       |              |
| ſ     |               |            |              |
|       | SEGMENT NAME: | opening    |              |
|       |               |            |              |
|       | SEGMENT TYPE: | TRAILER    |              |
|       | ASSIGN TO:    | Benson Loo |              |
|       | NOTE:         |            |              |
|       |               |            |              |
|       |               |            |              |
|       |               |            |              |
|       |               |            |              |
|       |               |            | ОК           |
|       |               |            | _            |
|       |               |            |              |
|       |               |            |              |
|       |               |            |              |
|       |               |            |              |
|       |               |            |              |
|       |               |            |              |
|       |               |            |              |

Specify "opening" as the SEGMENT NAME.

Select TRAILER as the SEGMENT TYPE.

Select yourself under ASSIGN TO and tap on **OK** button.

#### **SEGMENT 3 – TRAILER**

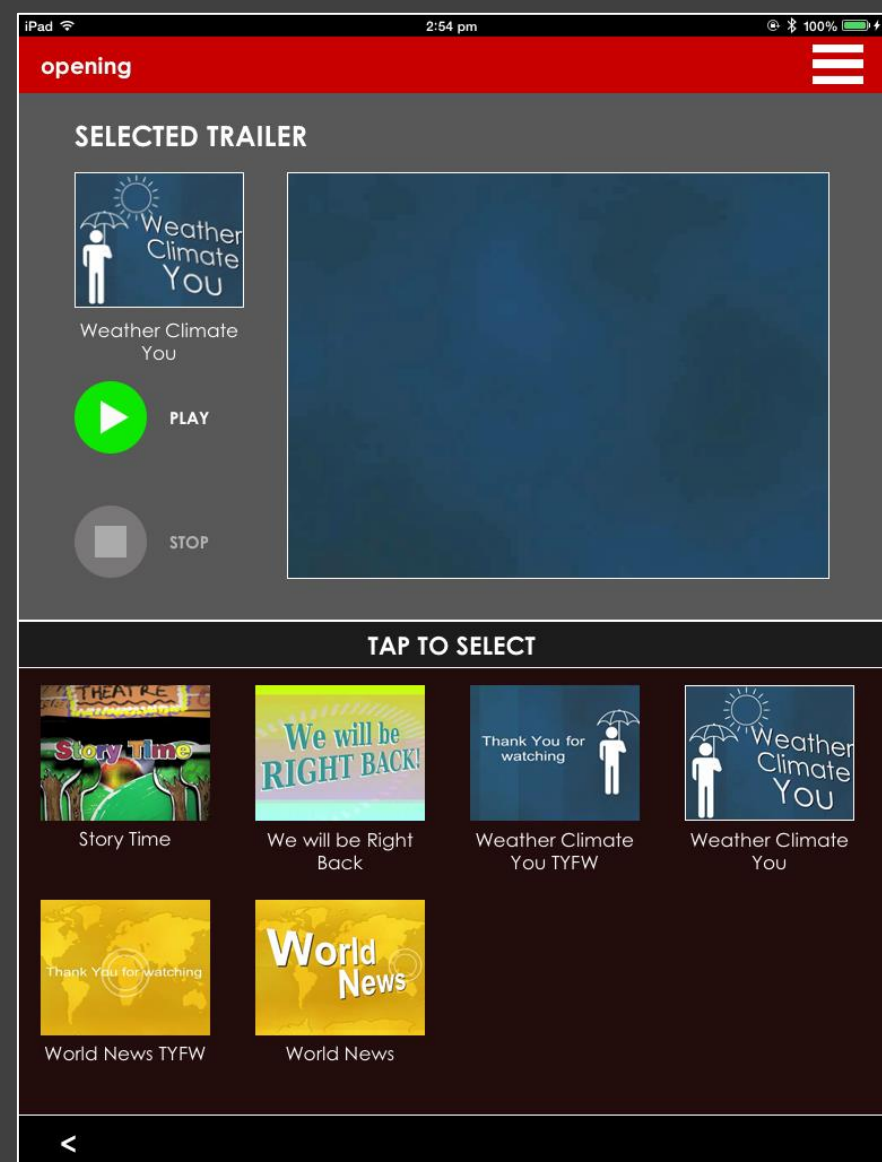

Select the "Weather Climate You" trailer.

Go back to SEGMENT LIST.

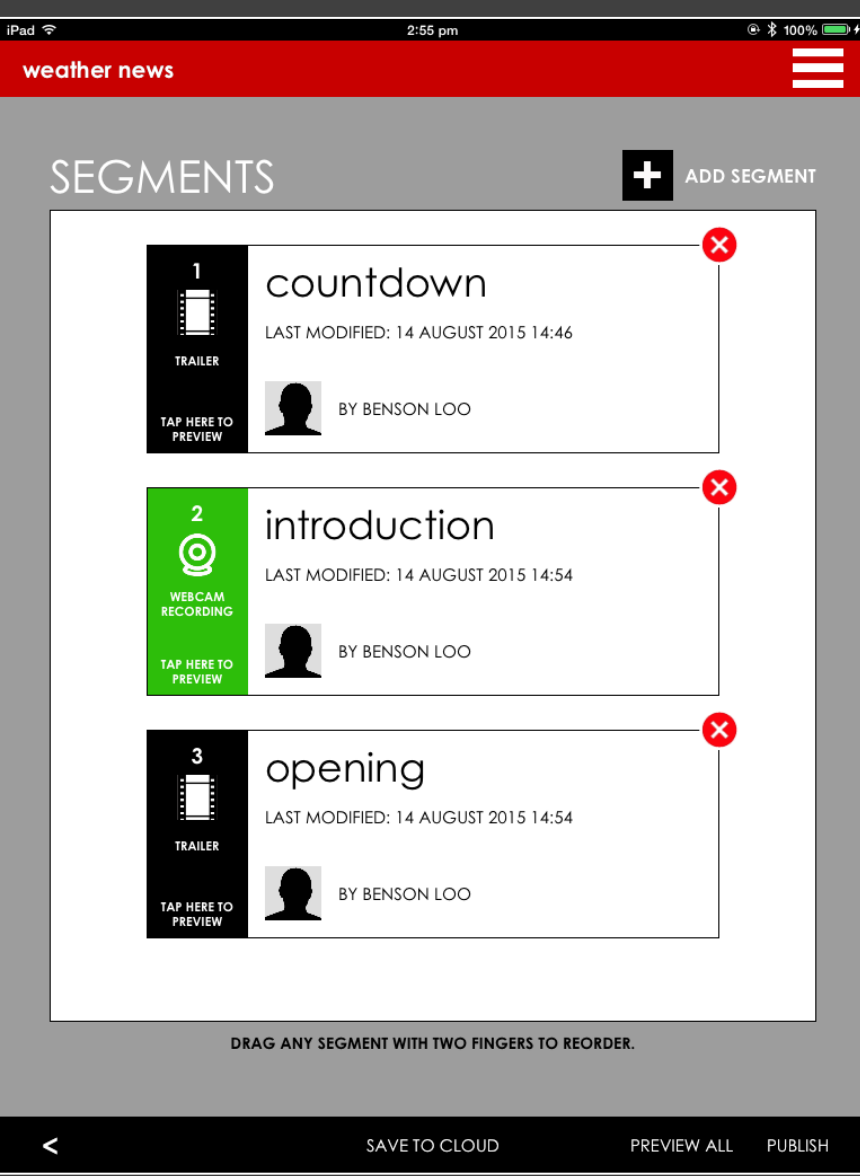

Tap on **ADD SEGMENT** button.

| ad ବ |               | 2:55 pm      | @ 🕇 100% 📟 |
|------|---------------|--------------|------------|
| wea  | ther news     |              |            |
|      |               |              |            |
|      | JEW SEGI      | MENT         |            |
|      |               |              |            |
|      |               | weather news |            |
|      |               |              |            |
|      | SEGMENT TYPE: |              |            |
|      | ASSIGN TO:    | Benson Loo   |            |
|      | NOTE:         |              |            |
|      |               |              |            |
|      |               |              |            |
|      |               |              |            |
|      |               |              |            |
|      |               |              | ОК         |
|      |               |              |            |
|      |               |              |            |
|      |               |              |            |
|      |               |              |            |
|      |               |              |            |
|      |               |              |            |
|      |               |              |            |
|      |               |              |            |

Specify "weather news" as the SEGMENT NAME.

Select VOICEOVER IMAGES as the SEGMENT TYPE.

Select yourself under ASSIGN TO and tap on **OK** button.

#### **SEGMENT 4 – VOICEOVER IMAGES**

#### iPad ᅙ

#### weather news

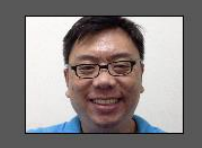

SCROLLING

RECORD

PLAY

DESIGN

FONT SIZE

#### Here's the weather in Barcelona.

It is going to be partly cloudy today, with a high temperature of 17 degrees Celsius and will go as low as 9 degrees Celsius in the evening. But the weather looked glorious for the weekend. So it will be a perfect day to go outdoor tomorrow, to visit the park, go to the beach or attend a game. I am sure there's plenty of things you

DURING RECORDING, SWIPE TO MOVE TO THE NEXT IMAGE

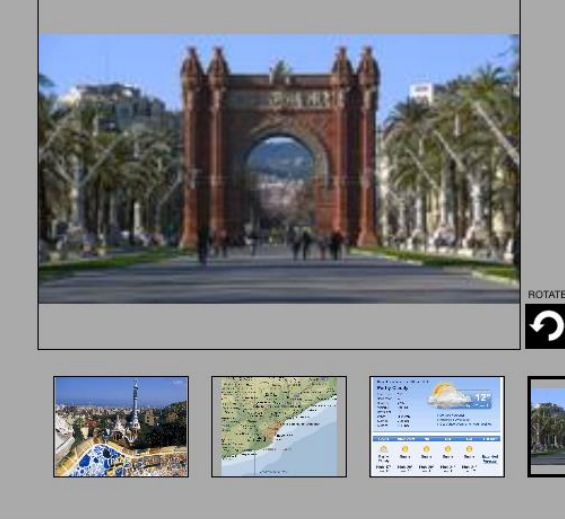

Type your text on the teleprompter (as shown).

Tap on the image placeholder to add an image. Repeat until all the images are added.

Hold and drag an image to the desired sequence.

**RECORD**. During recording, slide on the Image area to move to the next image, or tap on the desired image.

Tap on **DESIGN** button to design this segment.

#### **SEGMENT 4 – VOICEOVER IMAGES**

| iPad 🗟        |                  |                    | 3:1        | 2 pm                         |                           |                      | @ 🖇 100% 📟 <del>/</del> |
|---------------|------------------|--------------------|------------|------------------------------|---------------------------|----------------------|-------------------------|
| weather no    | ews              |                    |            |                              |                           |                      |                         |
|               |                  |                    |            |                              |                           |                      |                         |
|               |                  |                    |            |                              |                           |                      |                         |
| WERCAM        | SLIDES           | LARFI              | SUBTITI F  |                              |                           | IMAGE                | MUSIC                   |
| The second    | OLID LO          |                    | 00Biii2E   | 5 57.01                      |                           |                      | moore                   |
|               |                  | ENTATION           | FUN        |                              |                           |                      |                         |
|               |                  |                    |            |                              |                           |                      |                         |
|               |                  |                    |            |                              |                           |                      |                         |
|               | V                | VEALH              |            | BARU                         | ELUNA                     |                      |                         |
|               |                  |                    | an r       | 275                          | 1999 A. 199               |                      | in the second           |
| Common Common | Current cond     | litions as of 8:30 | am CET     | ATTEN /                      |                           |                      | MZ                      |
|               | Partly (         | Cloudy             |            | Cr.                          |                           |                      | $\leq 0$                |
|               | Feels Like:      | 12°                |            |                              | in 1                      | 20                   | N.                      |
|               | Barometer:       | 47%                | 6.00       | and the se                   | Acres                     | 4                    | 78                      |
|               | Visibility:      | 9.99 km            | 100        | -                            | High: 17" I               | Low: 9"              | 2                       |
|               | Devvpoint:       | 1"                 |            |                              |                           |                      |                         |
|               | Wind:            | N 14 kph           |            | » Detailed Fore              | cast                      |                      | 0                       |
| 14            | Sunrise:         | 7:21 am            |            | » Records & A » Get Vehool V | verages<br>Veetber op vou | desiton              | 8                       |
|               | Sunset:          | 5:49 pm            |            | » Get Tarioo: v              | veamer on you             | desktop              | i.                      |
|               |                  |                    |            |                              |                           |                      | 2                       |
|               | TODAY            | TOMORROW           | FRI        | SAT                          | SUN                       | 6-10 DAY             | 5.2 3.                  |
|               |                  | 0                  | 0          | 0                            | 0                         |                      | M.                      |
|               | Partly<br>Cloudy | Sunny              | Sunny      | Sunny                        | Sunny                     | Extended<br>Forecast |                         |
|               | High: 17°        | High: 20°          | High: 20°  | High: 21°                    | High: 21°                 |                      |                         |
|               | LOW, 3'          | LOW, O             | LOW, 9'    | LOW. 9"                      | LOW, TU"                  |                      | ° /                     |
|               |                  |                    |            |                              |                           |                      |                         |
|               |                  | Here's             | s the weat | her in Bar                   | celona.                   |                      |                         |
|               |                  |                    |            |                              |                           |                      |                         |
|               |                  |                    |            |                              |                           |                      |                         |
| 00:00         |                  |                    |            |                              |                           |                      | 00:03                   |
|               | 1                |                    |            |                              |                           |                      |                         |
|               |                  | PI                 | AY         |                              | STO                       | Р                    |                         |
|               |                  |                    |            |                              |                           |                      |                         |
| /             |                  |                    |            |                              |                           |                      |                         |
|               |                  |                    |            |                              |                           |                      |                         |

Select WEBCAM on the panel and turn the webcam off.

Design the segment (as shown).

**PLAYBACK** to review the recording.

Go back to SEGMENT LIST.

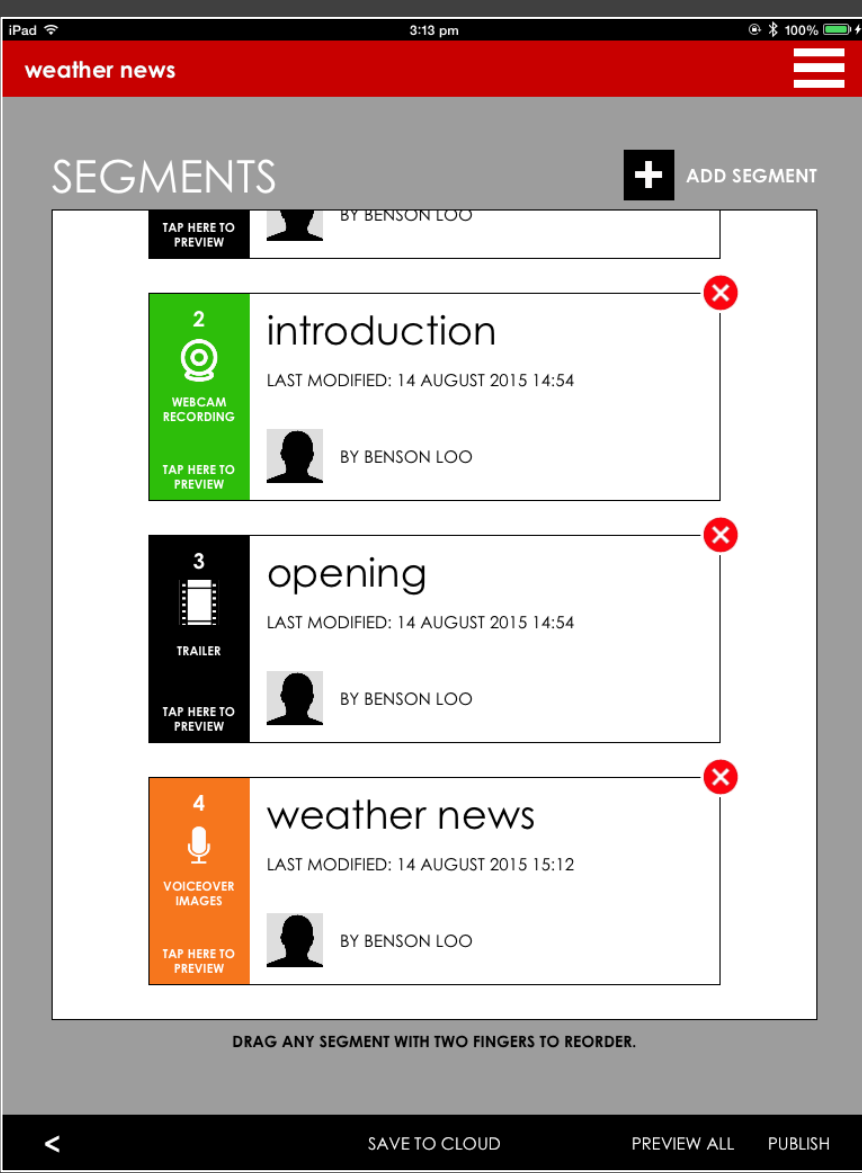

Click on **ADD** button.

| Pad ᅙ |               | 3:13 pm     | ۵ 🖇 100% 🥅 |
|-------|---------------|-------------|------------|
| wed   | ather news    |             |            |
| ١     | NEW SEGI      | MENT        |            |
|       |               |             |            |
|       | SEGMENT NAME: | ending      |            |
|       | SEGMENT TYPE: | TEXT INSERT |            |
|       | ASSIGN TO:    | Benson Loo  |            |
|       | NOTE:         |             |            |
|       |               |             |            |
|       |               |             |            |
|       |               |             |            |
|       |               |             | ОК         |
|       |               |             |            |
|       |               |             |            |
|       |               |             |            |
|       |               |             |            |
|       |               |             |            |
|       |               |             |            |
|       |               |             |            |

Specify "ending" as the SEGMENT NAME.

Select TEXT INSERT as the SEGMENT TYPE.

Select yourself under ASSIGN TO and tap on **OK** button.

#### **SEGMENT 5 – TEXT INSERT**

| iPad 후     |           |               | 3:15 pm      |             | @ 🖇 100% 💷 + |
|------------|-----------|---------------|--------------|-------------|--------------|
| ending     |           |               |              |             |              |
|            |           |               |              |             |              |
| TEXT       | LABEL E   | BACKGROUND    | IMAGE        | MUSIC       |              |
| DURATION   | ANIMATION | FONT SIZE     | FONT COLOR   | LABEL COLOR | LABEL STYLE  |
| 10 SECONDS | - +       |               |              |             |              |
|            |           |               |              |             |              |
|            |           | Ne            | ews Editor   |             |              |
|            |           | Be            | nson Loo     |             |              |
|            |           | New           | vs Reporter  |             |              |
|            |           | Be            | nson Loo     |             |              |
|            |           |               |              |             |              |
|            |           | Ne<br>Sir     | ngapore      |             |              |
|            |           | The sure live | f            |             |              |
|            |           | Inanks        | tor watching | ).          |              |
|            |           |               |              |             |              |
|            |           |               |              |             |              |
|            |           |               |              |             |              |
|            |           |               |              |             |              |
| 00:00      |           |               |              |             | 00:10        |
|            |           | PLAY          |              | STOP        |              |
| <          |           |               |              |             |              |

Type your text in the textbox (as shown).

Change LABEL STYLE to transparent.

Set FONT COLOR to White.

Set DURATION to 10 seconds.

#### **SEGMENT 5 – TEXT INSERT**

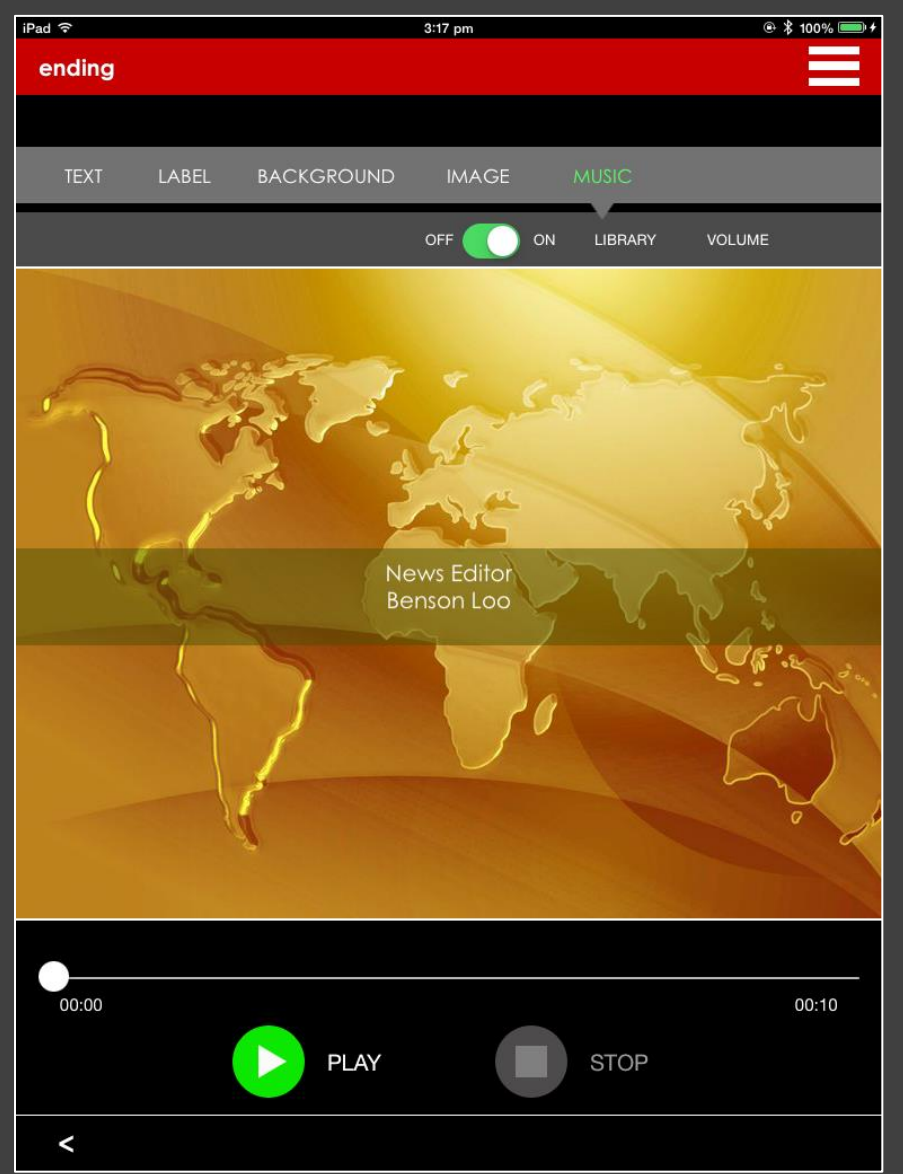

Design this segment (as shown).

Select MUSIC on the panel and turn it on. Then go to LIBRARY to select the desired background music.

**PLAYBACK** to review the segment.

If all is fine, go back to SEGMENT LIST.

#### SAVE, PREVIEW AND PUBLISH

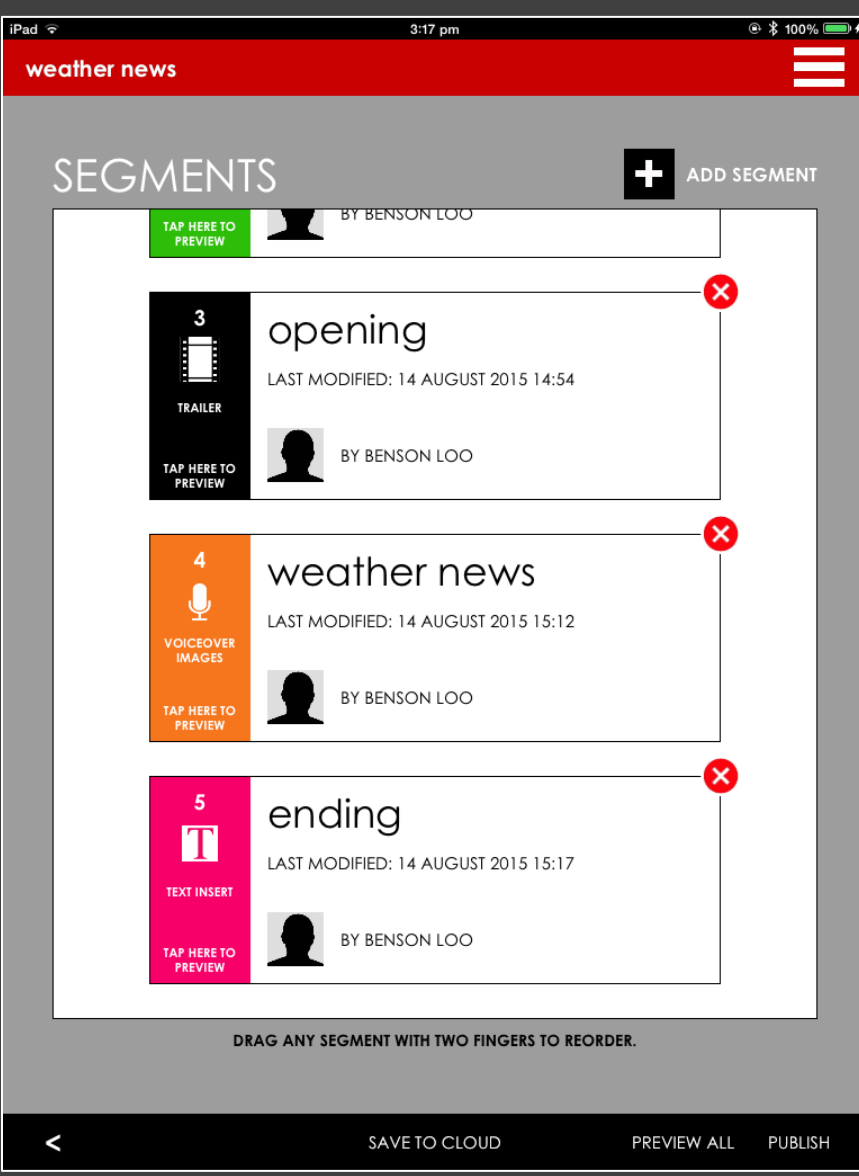

Tap on **SAVE TO CLOUD** to save your project online.

Tap on **PREVIEW ALL** to preview the entire video.

#### SAVE, PREVIEW AND PUBLISH

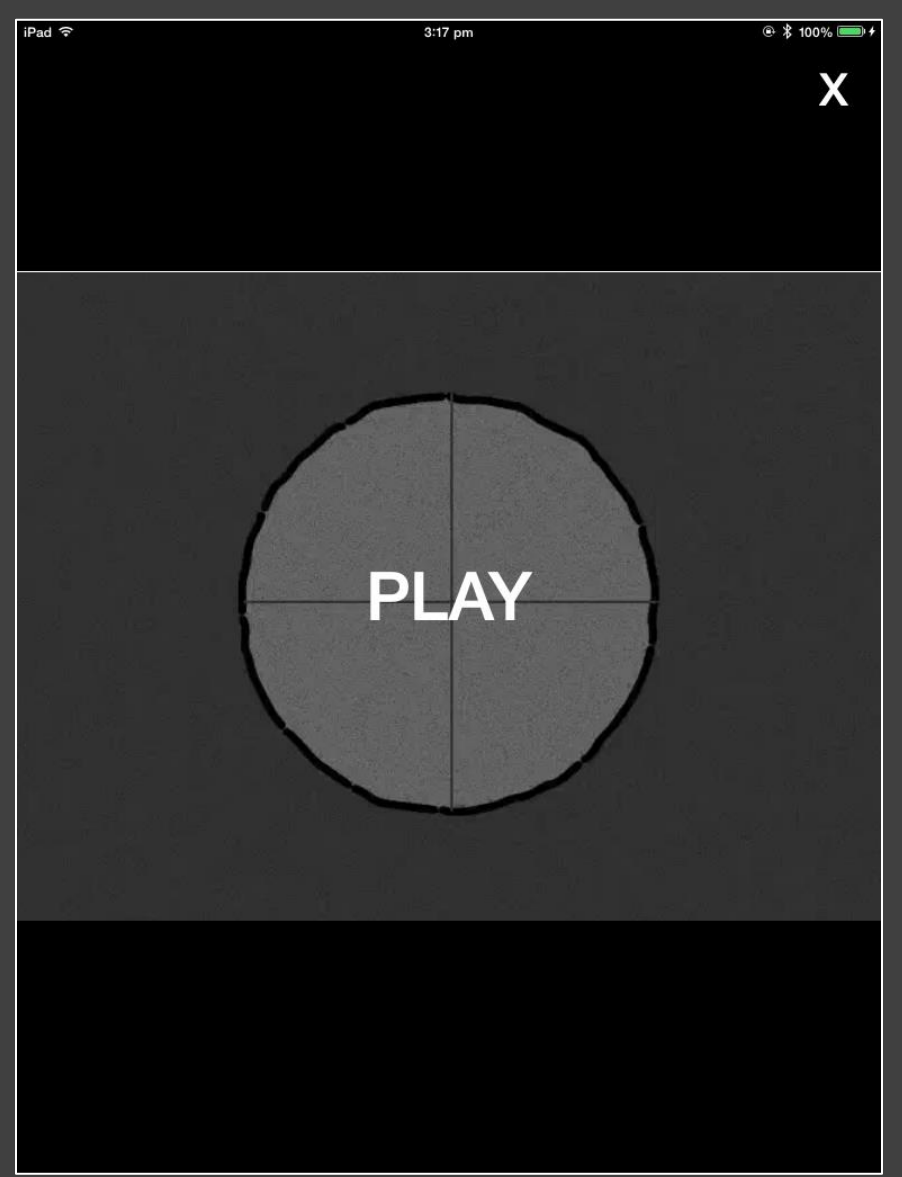

**PLAYBACK** to preview the entire video (all the segments).

Tap on **X** button to go back to SEGMENT LIST.

#### SAVE, PREVIEW AND PUBLISH

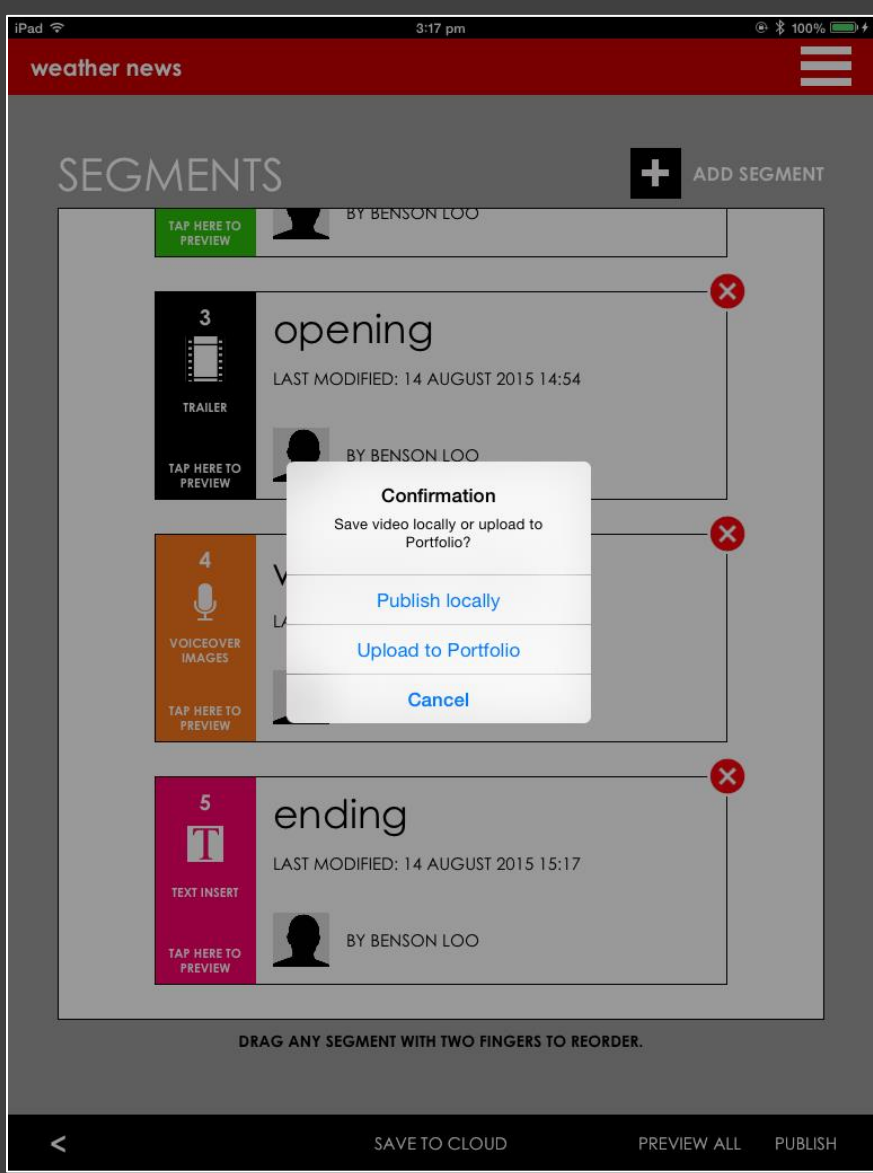

Tap on **PUBLISH** button to publish the video.

Choose "Upload to Portfolio" for a faster publishing.

Once the video is published, it can be viewed at www.NewsMaker.TV.

# **CONGRATULATIONS!**

You have just created your first NewsMaker video.

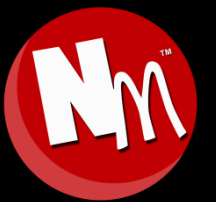

For more information, please visit: www.NewsMaker.TV